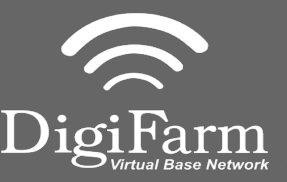

Technical Support 319.531.7574 support@digifarm.com

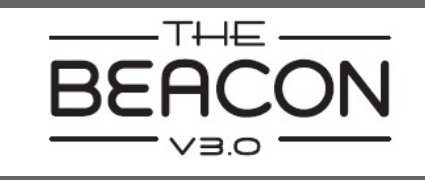

Quick Reference Card CNH Vector Pro Installation & Set-up

1 Install the Beacon & adapter into Port B of the receiver

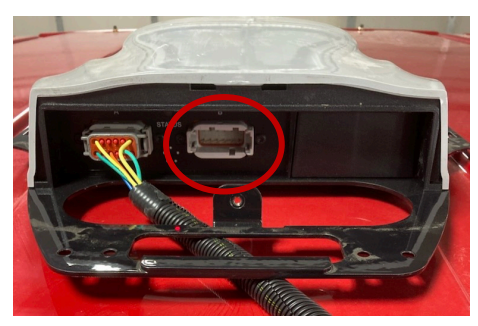

2 Select the Menu icon, then select GNSS & Guidance

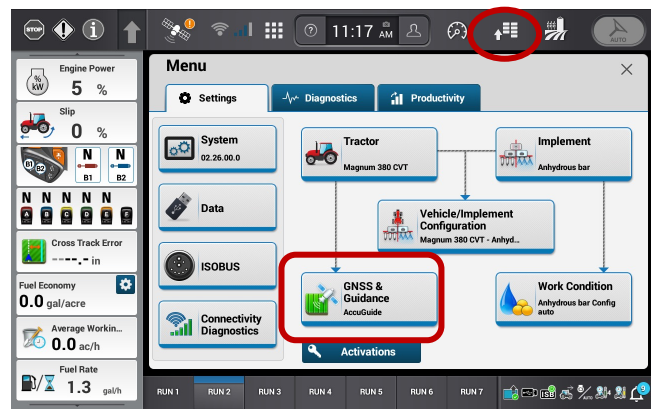

3 Select the plus icon next to RTK

| ⊕ (i) (†                          | 😻 🖘 I III 💿 11:14 🛝 🕭 🙉 📲 🐫                                                                                  |              |
|-----------------------------------|----------------------------------------------------------------------------------------------------|--------------|
| Engine Power                      | Menu GNSS & Guidance   GNSS                                                                                  | ×            |
| <sup>Slip</sup> 0 %               | Vehicle: Magnum 380 CVT Vehicle Receiver AFS Violete Proc. MUN. 20200018M Not Installed Installed            | GNSS         |
|                                   | REVECTION FILE NUMERICAL COLOUD 19M      RETK      Struct: On Configuration: DIGIFARM_1 Base Station: 1.5 mi | Guidance     |
|                                   | AFS Correction<br>Status: Off                                                                                | <b>L</b>     |
| Cross Track Error                 | SBAS<br>System: Auto PRN: Auto                                                                               | Measurements |
| Fuel Economy  0.0 gal/acre        | Accuracy Setup                                                                                               | Calibration  |
| Average Workin<br><b>0.0</b> ac/h | GNSS Position Output                                                                                         | AFS AccuTum  |
| Fuel Rate                         | RUN 1 RUN 2 RUN 3 RUN 4 RUN 5 RUN 6 RUN 7 🖂 📾 🛪                                                              | 20 IS 48 48  |

4

Turn RTK on, Set a new configuration and name. Set the Correction source to RTK External Device. Port setting: Receiver serial port #2. Data parity: None. Baud rate:38400. Stop bits 1. Protocol RTCM 3.

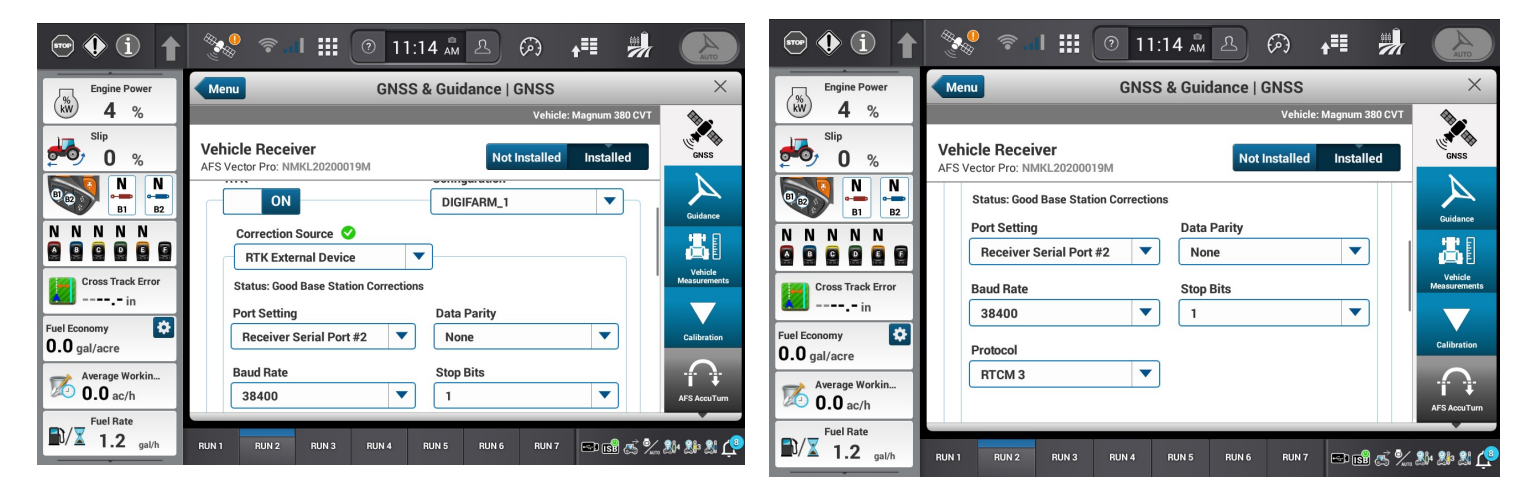

Continue installation on back page

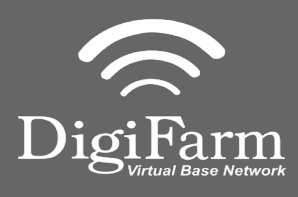

Technical Support 319.531.7574 support@digifarm.com

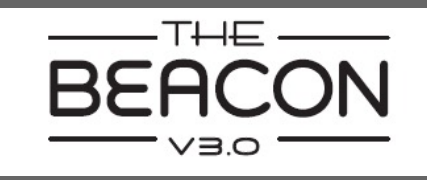

6

5 Minimize the RTK menu and select the plus next to the GNSS Position output.

| ⊕ () (ì 🕇                  | 🐝 🖘 I 🏭 💿 11:14 🛲 🕰 🚱 📲 🖏                                              | AUTO NAT     |
|----------------------------|------------------------------------------------------------------------|--------------|
| Engine Power               | Menu GNSS & Guidance   GNSS                                            | ×            |
| <b>4</b> %                 | Vehicle: Magnum 380 CVT                                                | •            |
| <sup>Slip</sup> 0%         | Vehicle Receiver AFS Vector Pro: NMKL20200019M Not Installed Installed | GNSS         |
|                            | RTK Status: On Configuration: DIGIFARM_1 Base Station: 1.5 mi          | Guidance     |
|                            | AFS Correction<br>Status: Off                                          | <b>Å</b> I   |
| Cross Track Error          | SBAS<br>System: Auto PRN: Auto                                         | Measurements |
| Fuel Economy  0.0 gal/acre | Accuracy Setup                                                         | Calibration  |
| Average Workin<br>0.0 ac/h | 3NSS Position Output                                                   | AFS AccuTum  |
| Fuel Rate<br>1.3 gal/h     | RUN 1 RUN 2 RUN 3 RUN 4 RUN 5 RUN 6 RUN 7 🗊 📸 🏂                        | 54 SH SH 🖓   |

7 Select the satellite icon from the top bar and confirm RTK fix.

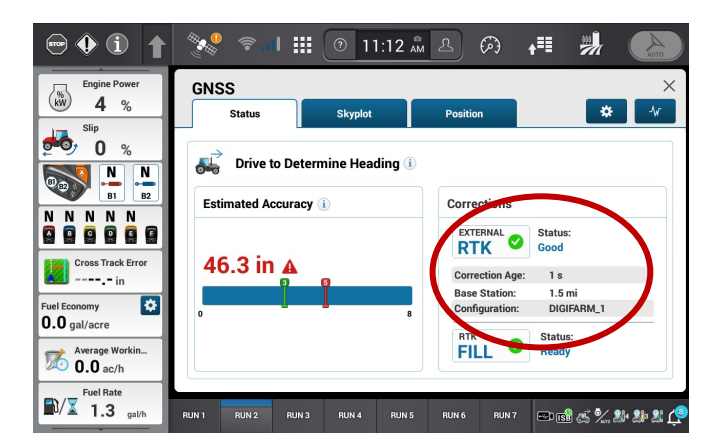

Create a new output configuration. Turn Terrain compensation off (this is only for the output, this does not impact the terrain compensation for the steering system). Set your port selection to Receiver Serial Port #1. Turn Port on. Set Baud rate to 38400. Select GGA, Turn it on, se the rate to 1

| 🗢 🌒 🛈 🕇                    | 🐝 🕫 🖬 🏭 🕐 11:14 🏔 🕰 🚱 👬 拥                                              | AUTO                        |
|----------------------------|------------------------------------------------------------------------|-----------------------------|
| Engine Power               | Menu GNSS & Guidance   GNSS                                            | ×                           |
| <b>4</b> %                 | Vehicle: Magnum 380 CVT                                                | <b>*</b>                    |
| <sup>Slip</sup> 0 %        | Vehicle Receiver AFS Vector Pro: MMKL20200019M Not Installed Installed | GNSS                        |
|                            | digifarm                                                               | A                           |
|                            | Terrain Compensation () Precision () OFF 8 +                           |                             |
| Cross Track Error          | Port Selection Port Baud Rate Receiver Serial Port                     | Vehicle<br>Measurements     |
| Fuel Economy               | GGA ON                                                                 | Calibration                 |
| Average Workin<br>0.0 ac/h | Rate                                                                   | AFS AccuTum                 |
| Fuel Rate                  | RUN 1 RUN 2 RUN 3 RUN 4 RUN 5 RUN 6 RUN 7 🖼 📾 🐝                        | 29: 29: 21 ( <sup>2</sup> ) |